# **Configuring a SAMSUNG monitor with DHCP**

#### Step 1

Take the screen's remote control.

### Step 2

Switch on the screen and select the "PC" source. (SOURCE > PC on the remote control)

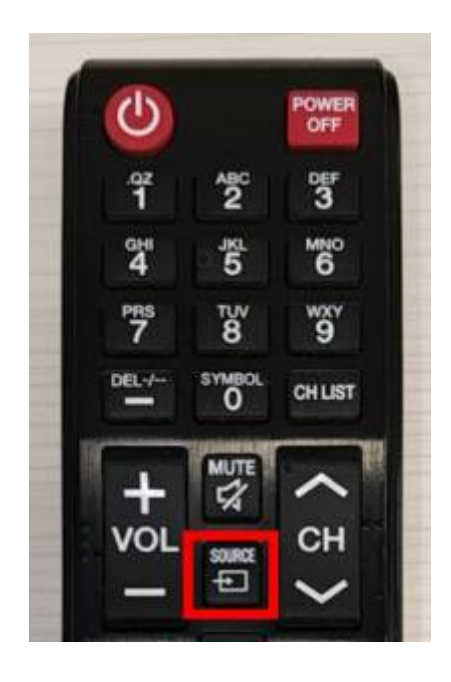

#### Step 3

Once the PC source has been selected, press the "MENU" button.

Last update: 2024/02/12 10:30 en:configuration\_dhcp\_sssp https://documentation.zebrix.net/doku.php?id=en:configuration\_dhcp\_sssp&rev=1707730251

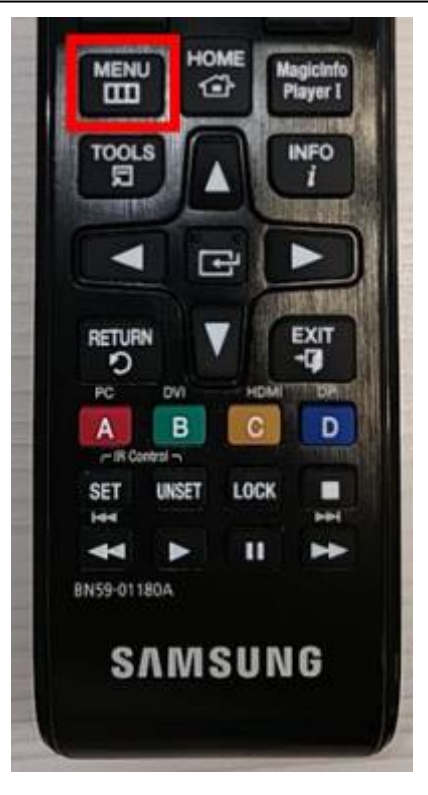

#### Step 4

In the menu, use the directional arrows to select "Network" and then confirm.

## Step 5

Move to "Network status" then "IP Settings" (this button only appears at the end of the connectivity test, or as soon as you have interrupted it using the "STOP" button).

×

×

×

×

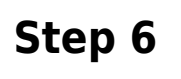

- Select "Get automatically".
- Confirm with "OK".

From: https://documentation.zebrix.net/ - **zebrix documentation** 

Permanent link: https://documentation.zebrix.net/doku.php?id=en:configuration\_dhcp\_sssp&rev=1707730251

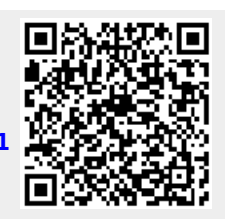

Last update: 2024/02/12 10:30